# **Globalising the Avant-Garde**

## The 8<sup>th</sup> Conference of the European Network for Avant-Garde and Modernism Studies

Lisbon, NOVA FCSH, 1-3 September 2022

#### **GUIDELINES FOR ABSTRACT SUBMISSION**

In order to submit an abstract, you will first need to register on the conference platform as a proponent (this registration does not require any payment) by clicking the link below.

https://eam2022lisbon.sci-meet.org/register/EAM8%20Lisbon%202022

Once you have registered as a proponent on the conference platform, please click on My publications, + New submission, and fill in the fields as requested.

#### **Guidelines for panel submissions:**

"Title": Panel title

"Author": Only add yourself, the panel chair, as an author. If the panel is accepted, the remaining members of the panel will be added as authors at a later stage.

Fill in your name, institution, affiliation

Please tick the "Corresponding Author" box so that all email communications for this panel are channeled through your address.

Please tick the "Presenting Author" box.

"Publication type": please choose "Thematic Session"

"Abstract upload": upload a **single PDF file** containing the panel abstract followed by all the abstracts of the individual papers comprised in your panel. Each abstract should not exceed 300 words.

"Plain text": copy and paste the abstract of the panel itself (not of the individual papers comprised in your panel).

"Short bio": Please type in a short bio (max. 150 words) of yourself as the panel moderator. If the panel is accepted, the short bios of the remaining members of the panel will be added at a later stage.

Click on Submit Abstract to finalise the process. You should receive an automated email confirming your submission (please check your spam folder).

### Guidelines for individual submissions:

"Title": Paper title

"Author": Add yourself as the author.

Fill in your name, institution, affiliation

Please tick the "Corresponding Author" box and type in your email address.

Please tick the "Presenting Author" box.

"Publication type": please choose "Oral Communication"

"Abstract upload": upload a PDF file containing your abstract (max. 300 words).

"Plain text": copy and paste the abstract (max. 300 words).

"Short bio": Please type in a short bio (max. 150 words).

Click on Submit Abstract to finalise the process. You should receive an automated email confirming your submission (please check your spam folder).

If in doubt at any point in this process, please contact us on <u>eam2022lisbon@fcsh.unl.pt</u>. We will be happy to help.

# **Globaliser l'Avant-Garde**

## 8<sup>ème</sup> Conférence du Réseau Européen de Recherche sur l'Avant-Garde et le Modernisme

Lisbonne, NOVA FCSH, du 1er au 3 Septembre 2022

## INDICATIONS POUR LA SOUMISSION DES RESUMES

De façon à soumettre un résumé, vous aurez d'abord besoin de vous inscrire dans la plateforme de la conférence en tant que proposant en cliquant sur le lien ci-dessous (cette inscription ne requiert aucun paiement):

### https://eam2022lisbon.sci-meet.org/register/EAM8%20Lisbon%202022

Dès que vous vous serez inscrit comme proposant dans la plateforme de la conférence, veuillez appuyer sur "My publications", + "New submission", et remplissez les champs requis.

### Indications pour la soumission de séances complètes:

"Title": Titre de la séance

"Author": Si vous êtes président de la séance, n'inscrivez que votre nom en tant qu'auteur. Si la séance complète est acceptée, les autres membres seront ajoutés comme auteurs à un stade ultérieur.

Remplissez votre nom, institution, affiliation

Veuillez bien cocher la case "Corresponding Author" de façon que toutes les communications de cette séance soient acheminées à votre adresse.

Veuillez cocher la case "Presenting Author".

"Publication type": veuillez bien choisir "Thematic Session"

"Abstract upload": chargez **un seul fichier PDF** contenant le résumé de la séance suivi par tous les résumés des communications individuelles incluses dans votre séance. Chaque résumé ne doit pas dépasser les 300 mots.

"Plain text": copiez et collez le résumé de la séance elle-même (non pas des communications individuelles incluses dans votre panel).

Champ de texte supplémentaire : Veuillez saisir votre courte biographie (150 mots maximum) en tant que modérateur de la séance. Si la séance est acceptée, les courtes biographies des autres membres seront ajoutées ultérieurement.

Appuyez sur Soumettre résumé pour terminer la procédure. Vous devriez recevoir un message électronique automatique qui confirme la bonne réception de votre proposition (veuillez vérifier votre dossier spam).

#### Indications pour les soumissions individuelles:

"Title": Titre de la communication.

"Author": Ajoutez vous comme auteur.

Remplissez votre nom, institution, affiliation

Veuillez cocher la case "Auteur principal" et écrivez votre adresse électronique.

Veuillez cocher la case "Auteur présentateur".

"Publication type": veuillez choisir "Oral Communication"

"Abstract upload": téléchargez un fichier PDF contenant votre résumé (max. 300 mots).

"Plain text": copiez et collez le résumé (max. 300 mots).

Champ de texte additionnel: Veuillez saisir une brève biographie (max. 150 mots).

Appuyez sur "Submit Abstract" pour terminer la procédure. Vous devriez recevoir un message électronique automatique qui confirme la réception (veuillez vérifier votre dossier spam).

Si vous avez un doute à un moment quelconque de cette procédure, veuillez nous contacter à l'adresse <u>eam2022lisbon@fcsh.unl.pt</u>. Nous serons heureux de vous aider.

# Globalisierung der Avantgarde

#### Die 8. Konferenz der Europäischen Netzwerke für Studien der Avantgarde und der Moderne

Lissabon, NOVA FCSH, 1.-3. September 2022

#### ANWEISUNGEN FÜR DIE EINREICHUNG VON ABSTRACTEN

Um einen Abstract einreichen zu können, müssen Sie sich zunächst auf der Konferenzplattform als Proponent registrieren (diese Registrierung ist nicht zahlungspflichtig), indem Sie auf den unten stehenden Link klicken.

#### https://eam2022lisbon.sci-meet.org/register/EAM8%20Lisbon%202022

Nachdem Sie sich als Proponent auf der Konferenzplattform registriert haben, klicken Sie bitte auf *My publications*, + *New submission* und füllen Sie die Felder wie gewünscht aus.

#### Richtlinien für Panel-Einreichungen:

"Titel": Paneltitel

"Author": Fügen Sie sich, den Panel-Vorsitzenden, nur als Autor hinzu. Wird das Panel angenommen, werden die verbleibenden Mitglieder des Panels zu einem späteren Zeitpunkt als Autoren hinzugefügt.

Geben Sie Ihren Namen, Ihre Institution, Ihre Zugehörigkeit ein

Bitte kreuzen Sie das Kästchen "Corresponding Author" an, damit alle E-Mail-Kommunikationen für dieses Panel über Ihre Adresse geleitet werden.

Bitte kreuzen Sie das Kästchen "Presenting Author" an.

"Publication type": Bitte wählen Sie "Thematic Session"

"Abstract-Upload": Laden Sie eine **einzelne PDF-Datei** hoch, die das Panel-Abstract enthält, gefolgt von allen Abstracts der einzelnen Beiträge Ihres Panels. Jedes Abstract sollte 300 Wörter nicht überschreiten.

"Plain text": Kopieren Sie die Zusammenfassung des Panels selbst (nicht der einzelnen Beiträge, die in Ihrem Panel enthalten sind) und fügen Sie sie ein.

"Short bio": Bitte geben Sie eine kurze Biografie (max. 150 Wörter) für sich als Panel-Moderator ein. Wenn das Panel angenommen wird, werden die Kurzbiografien der verbleibenden Mitglieder des Panels zu einem späteren Zeitpunkt hinzugefügt.

Klicken Sie auf Submit Abstract, um den Vorgang abzuschließen. Sie sollten eine automatisierte E-Mail erhalten, die Ihre Einreichung bestätigt (überprüfen Sie bitte Ihren Spam-Ordner).

#### Richtlinien für individuelle Einreichungen:

"Title": Beitragtitel

"Author": Fügen Sie sich selbst als Autor hinzu.

Geben Sie Ihren Namen, Ihre Institution, Ihre Zugehörigkeit ein

Bitte kreuzen Sie das Kästchen "Corresponding Author" an und geben Sie Ihre E-Mail-Adresse ein.

Bitte kreuzen Sie das Kästchen "Presenting Author" an.

"Publication type": Bitte wählen Sie "Oral Communication"

"Abstract upload": Laden Sie eine PDF-Datei mit Ihrem Abstract hoch (max. 300 Wörter).

"Plain text": Kopieren Sie die Zusammenfassung (max. 300 Wörter) und fügen Sie sie ein.

"Short bio": Bitte geben Sie eine kurze Biografie ein (max. 150 Wörter).

Klicken Sie auf Submit Abstract, um den Vorgang abzuschließen. Sie sollten eine automatisierte E-Mail erhalten, die Ihre Einreichung bestätigt (überprüfen Sie bitte Ihren Spam-Ordner).

Wenn Sie zu irgendeinem Zeitpunkt in diesem Prozess Zweifel haben, kontaktieren Sie uns bitte unter <u>eam2022lisbon@fcsh.unl.pt</u> . Wir sind gerne zur Hilfe.